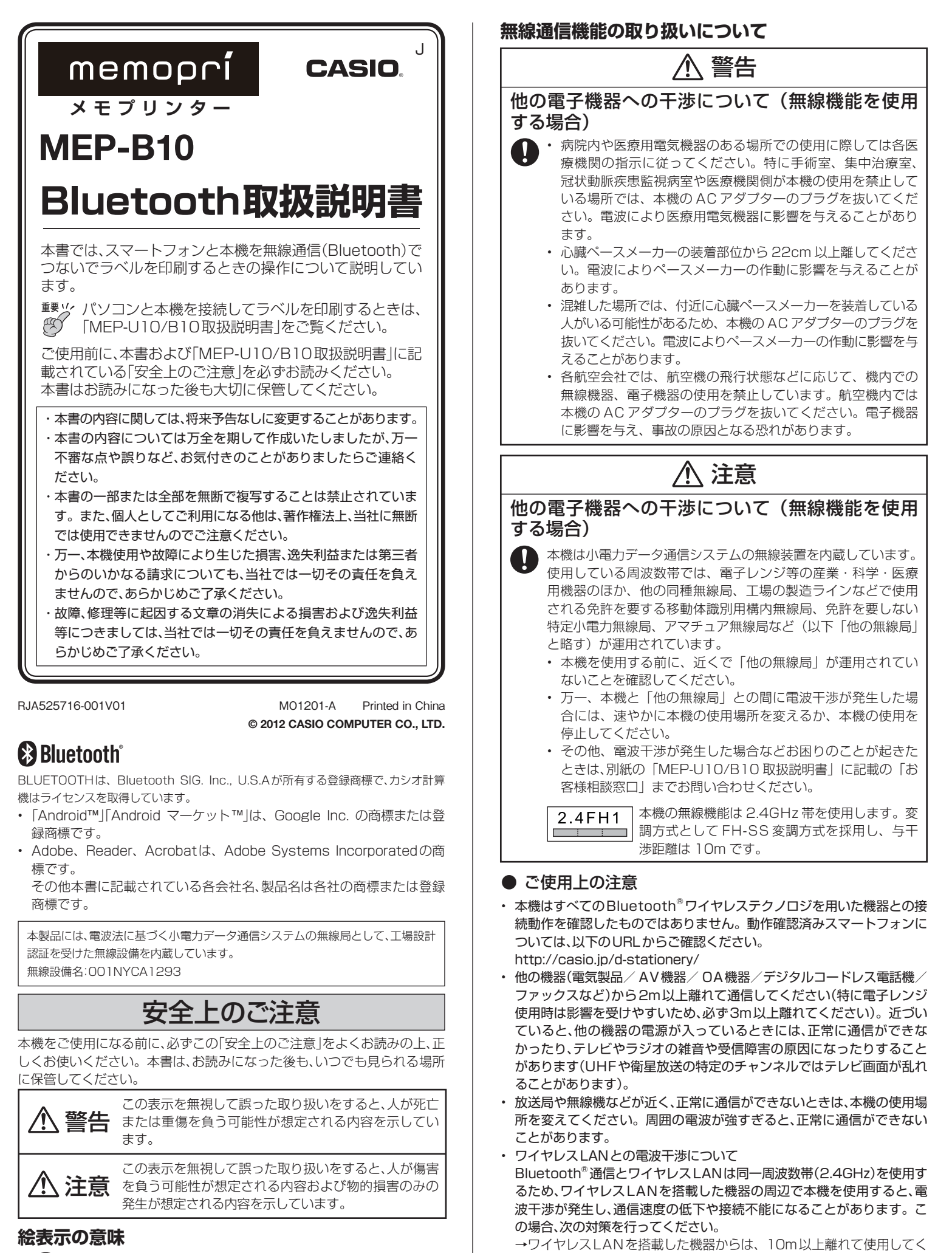

ださい。 ● 記号は「しなければならないこと」を意味して

います。

当社では、Bluetooth<sup>®</sup>によるデータ通信時に発生した データおよび情報の漏洩について、一切その責任を負え ませんので、あらかじめご了承ください。

#### ▶ 仕様 バージョン : Bluetooth ver 2.1 + EDR 出力クラス : Class 2 : FHSS (周波数ホッピング方式) 通信方式 通信距離 約10m(通信機器間の障害物や電波状況、 静電気、電波障害の発生する場所、通信する 機器のアンテナ性能などにより変化する可能 性があります) 周波数帯域 : 2.4GHz (2,400 ~ 2,483.5MHz) サポートプロファイル: SPP お使いの通信機器によっては対応できない機 器もあります。 動作確認済みスマートフォンについては、以 下の URL からご確認ください。 http://casio.jp/d-stationery/

## 本機の準備

本機の無線機能を使用する前に、別紙の「MEP-U10/B10取扱説明書」を参照して、以下の順番で本機の準備を必ずしてください。

- 「テープを取り付ける/取りはずす」を参照して、テープを取り 付けます。
- 2.「パソコンと接続する」の手順2~4を参照して、ACアダプ ターと電源コードを接続します。 本機の電源が入って、ランプが青く点灯します。

### スマートフォンの準備

次にスマートフォン側の準備をします。

- スマートフォンは、Android™ OS ver2.3以降、800×480 (WVGA) 以上のLCD画面対応機種でお使いいただけます。動作確認済みスマートフォンについては、以下のURLからご確認ください。 http://casio.jp/d-stationery/
- スマートフォンの操作については、スマートフォンに付属の取扱説明書 をご覧ください。

### 専用アプリケーション「memopri MEP-SP10」のダウンロード

- スマートフォンでAndroid マーケット™から「memopri MEP-SP10」(無料)を検索し、ダウンロードします。
  - Android マーケット™へ接続する際の通信料はお客様の負担となります。
- ■「memopri MEP-SP10」 取扱説明書のダウンロード

「memopri MEP-SP10」取扱説明書は以下のURLからダウンロード してください。

http://casio.jp/support/d-stationery/

### ■「memopri MEP-SP10」 取扱説明書を読む

スマートフォンまたはパソコンにダウンロードした「memopri MEP-SP10」取扱説明書は、PDFデータです。

PDFデータを見るためには、お使いのスマートフォン、パソコンに Adobe<sup>®</sup> Reader<sup>®</sup>またはAcrobat<sup>®</sup> Reader<sup>®</sup> 4.0 以上がインストー ルされている必要があります。

インストールされていない場合は、Adobe Systems Incorporated サポートサイト「http://get.adobe.com/jp/reader/」から指示に 従ってインストールしてください。

# 無線通信の準備(ペアリング)

無線通信(Bluetooth<sup>®</sup>)では、あらかじめ、通信相手の機器を登録しておく 必要があります(ペアリング)。一度ペアリングすれば、次からは、ペアリン グの操作は不要です。

- **1**. スマートフォンの電源を入れて、「memopri MEP-SP10」を起動します。
- 2. スマートフォンを、本機の1m以内に置きます。

- 本機の電源が入った状態で、本機のペアリングボタン(下図)を 2秒以上押し続け、ランプが点滅したら離します。
   本機のランプの色が青→緑→青→緑…と点滅して、ペアリング状態に なります。
  - 本機のペアリングボタンを7秒以上押し続けると、ペアリング情報 が初期化されます。
  - ペアリングとUSBの操作は同時にはできません。

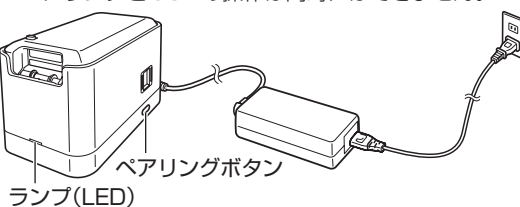

- **4**. 「memopri MEP-SP10」の「設定」から「ペアリング」を選択し、 デバイス検索をします。
- 検出されたデバイスから「MEP-B10」を選択します。
  ペアリングが開始されます。
- 本機のランプの色が青色のままの状態となって、点滅が止まる と、ペアリングが完了します。
  - 本機は最大8台のスマートフォンとペアリングすることができます。9台目のスマートフォンとペアリングすると、最初にペアリン グしたスマートフォンのペアリング情報が消去されます。

### 印刷の操作

ペアリング済みのスマートフォンから、本機に文章を転送してテープに印 刷する操作を説明します。

- スマートフォンの電源を入れて、「memopri MEP-SP10」を起動します。
- 「memopri MEP-SP10」で文章を作成します。
  文章の作成方法については、「memopri MEP-SP10」取扱説明書をご覧ください。
- 本機の電源が入っていることとテープが取り付けられていることを確認します。
  電源が入っていない、または、テープが取り付けられていない場合は、「本機の準備」を参照してください。
- 4. スマートフォンの「memopri MEP-SP10」画面で、【印刷】ボタンをタッチします。
  - ・ Bluetoothデータの印刷とUSBの操作は同時にはできません。
- スマートフォンから本機に、作成した文章が転送されて、テープに印刷されます。
  - ・ 印刷中は、本機のランプが青色に点滅します。
  - ・印刷したテープのカットと貼り付け方法については、別紙の 「MEP-U10/B10取扱説明書」の「印刷する」をご覧ください。

# ペアリング情報の初期化

本機に登録したペアリング情報を削除する操作を説明します。

- 本機の電源が入った状態で、本機のペアリングボタンを7秒以 上押し続けます。
  - 本機のランプの緑色が5回点滅すると、ペアリング情報の削除が完了 します。
  - ・ペアリング情報の削除とUSBの操作は同時にはできません。

### Bluetooth 機能のランプ表示

本機の状態とランプ表示の点滅パターンは、以下の通りです。

| 本機の状態 |                    | ランプの点滅パターン |   |   |   |   |   |   |   |   |   |   |   |      |
|-------|--------------------|------------|---|---|---|---|---|---|---|---|---|---|---|------|
| ペアリング | 機器検索中              | 青緑         | • | • | • | • | • | • | • | • | • | • | • | ···· |
| 印刷中   | Bluetooth<br>データ印刷 | 青緑         | • | _ | • | _ | • | _ | • | _ | • | _ | • |      |
|       | USBデータ<br>印刷       | 青緑         | - | _ |   | _ |   | _ |   | _ |   | _ |   |      |
| 初期化   | ペアリング初<br>期化時      | 青緑         | • | _ |   | _ |   | _ |   | _ |   |   |   |      |